# Fellowship Nomination Process in MyPack Portal

This document provides step by step instructions on how to nominate a student for a fellowship and other features in the new Fellowship System in MyPack portal. All DGP's, GSC's and Assoc. Dean's and other designated personnel have access to submit Fellowship nominations. Please contact gradschool-fellowships@ncsu.edu if you or your staff member needs access needs to the system.

## STEP 1

Login in MyPack portal using your credentials. Click on Campus Finances tile. Campus Finance tile is located under the Student Information System menu

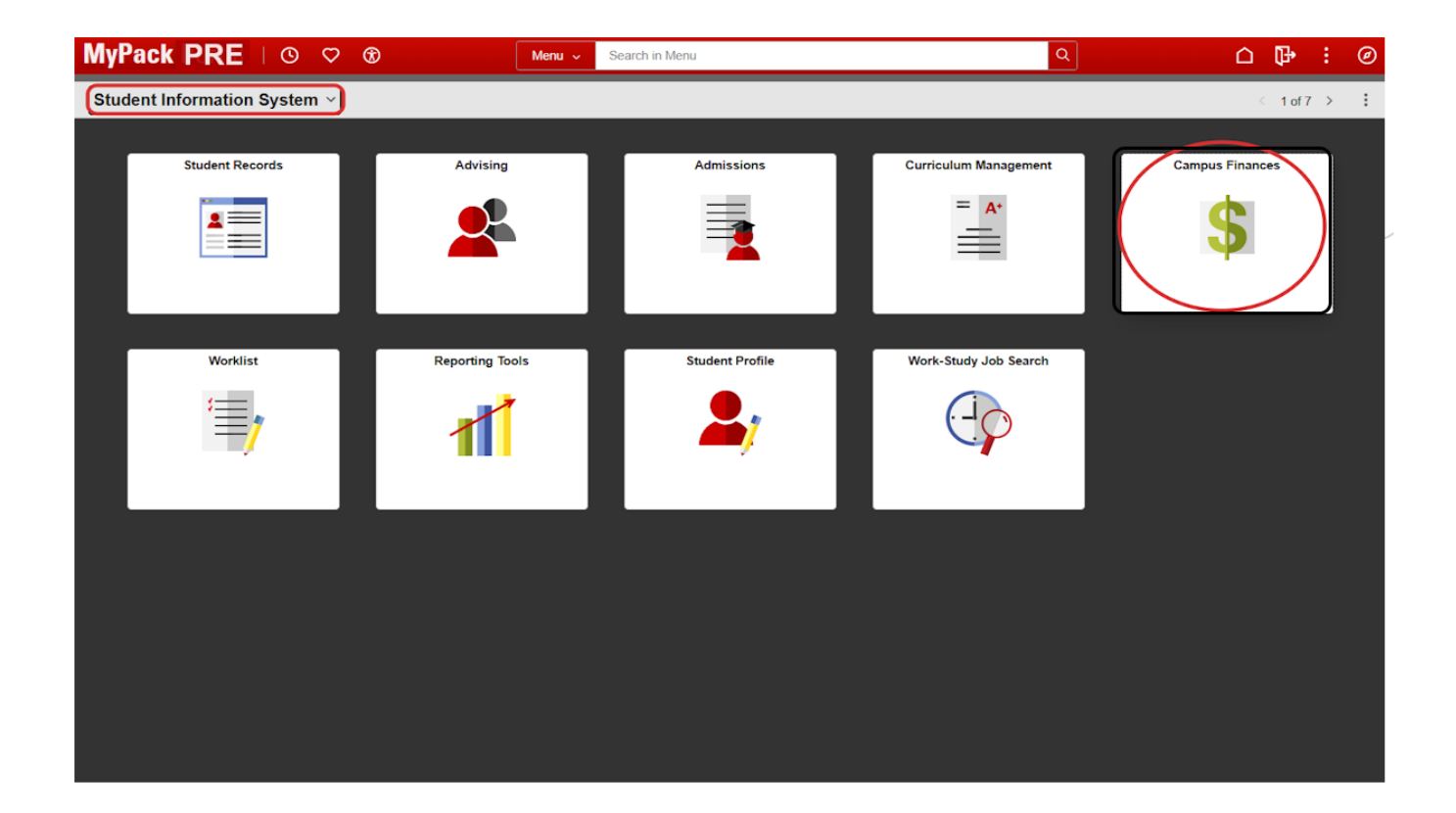

# Click on Fellowships / Grad Support

| Campus Finances                |   |                                                                                                    |  |  |  |
|--------------------------------|---|----------------------------------------------------------------------------------------------------|--|--|--|
| 1 Welcome                      |   | Welcome to the Campus Finances Page!<br>Please contact Enrollment Services if you need access to additiona |  |  |  |
| 🏨 Student Accounts and Billing | ~ |                                                                                                    |  |  |  |
| 🟫 Fellowships / Grad Support   | ~ |                                                                                                    |  |  |  |
| Professional Experience Pgm    | ~ |                                                                                                    |  |  |  |
| 🕀 Work-Study                   | ~ |                                                                                                    |  |  |  |
| Service Indicators             | ~ |                                                                                                    |  |  |  |

#### STEP 3

# **Click on Fellowship Forms**

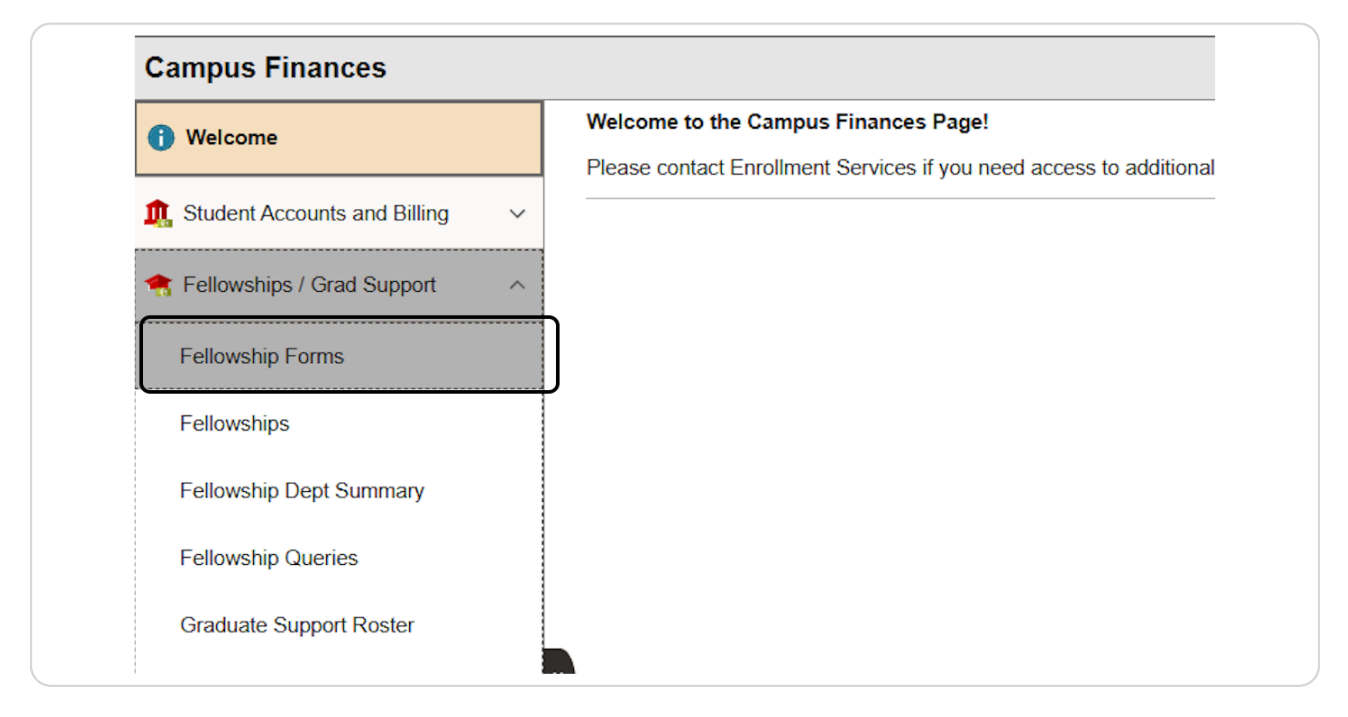

Click the arrow beside "Fellowship Nominations" to expand the section

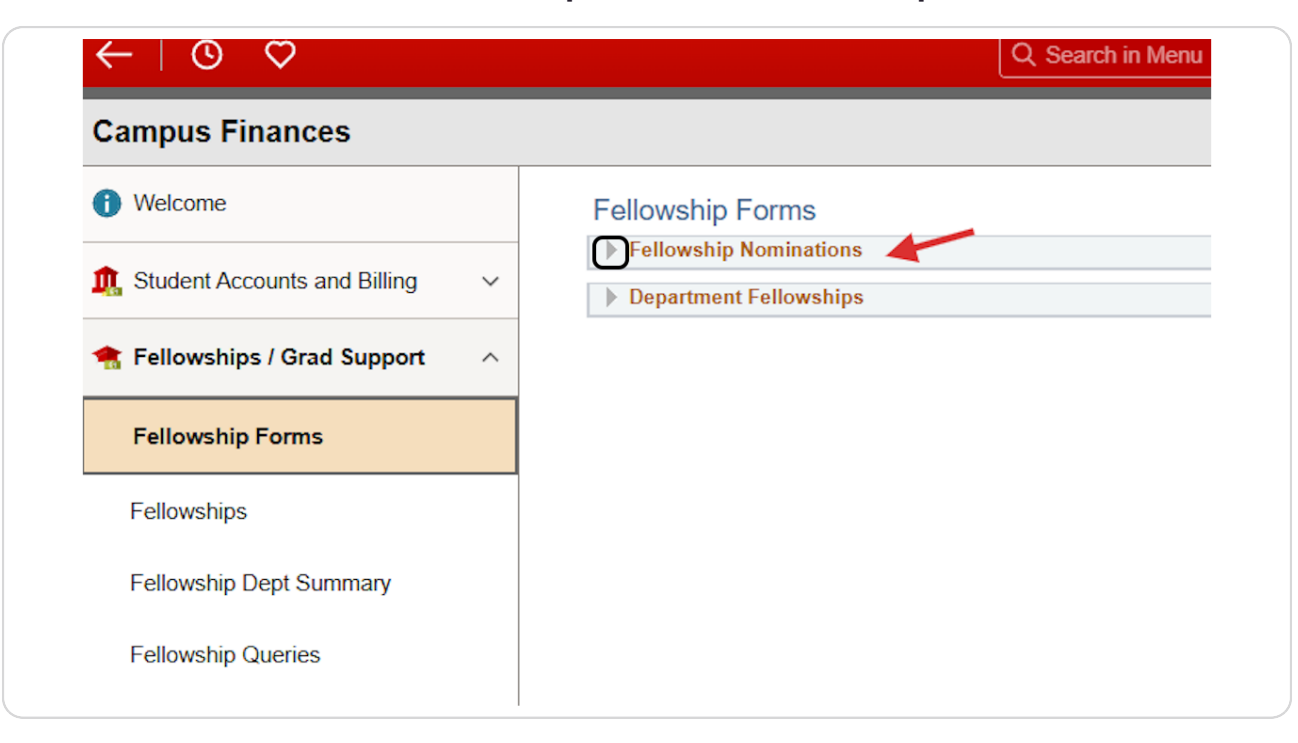

The Fellowship Forms landing page provides general instructions on how to submit a nomination. Under "Add a Nomination" section, click on "Currently Accepting Nominations for" arrow to see the full list of Fellowships open for receiving nominations.

| Use the fields in the 'Search' box to search for fellowship nomination                                                                     | ons that have been     | submitted online since 2025.                                                                                                    |
|----------------------------------------------------------------------------------------------------|------------------------|----------------------------------------------------------------------------------------------------|
| Depending on your system security roles, an initial search may ha                                                                          | ive been configured    | Add a Nomination                                                                                                    |
| Enter your selections and click Search. Leave fields blank for a li                                                                        | st of all forms.       | Nominate a Student                                                                                                    |
| Year ≥= v 2025-2026 v<br>Student ID = Q<br>Form Status = v v<br>Include Withdrawn/Deleted: College = Q<br>Program = Q<br>Contact Unity = Q | Clear Search<br>Search | Currently Accepting Nominations for Andrews Fellowship Embrex Goodnight Doctoral Fellowship Hartman Fellowship Hassler Fellowship Jerry J Collier Scholarship Ward Fellowship Warren-Wolfpack Club Fellowshp Watson Fellowship Wells Fargo Fellowship Wells Fargo Fellowship |

# Click on "Nominate a Student" link to access the form to enter nomination for any of the Fellowships listed under "Currently Accepting Nominations for" section

| listed in the 'Add a Nomination' b     | iox. Click Nominate a Student to start a new |
|----------------------------------------|----------------------------------------------|
| or fellowship nominations that ha      | ve been submitted online since 2025.         |
| initial search may have been co        | nfigured for you.                            |
|                                        |                                              |
|                                        | Add a Nomination                             |
| ve fields blank for a list of all form | ns. <u>Nominate a Student</u>                |
|                                        | Currently Accepting Nominations for          |
|                                        | Andrews Fellowship                           |
|                                        | Embrex                                       |
| ~                                      | Goodnight Doctoral Fellowship                |
| d: Clear Se                            | earch Hartman Fellowship                     |
| Sear                                   | rch Hassler Fellowship                       |
| 0000                                   |                                              |
| - Court                                | Jerry J Collier Scholarship                  |

| Enter the 9 digit ID for th | e Student/Applicant yo | u want to nominate. |
|-----------------------------|------------------------|---------------------|
|-----------------------------|------------------------|---------------------|

|   | Q Search in Menu                                                                                                    |
|---|----------------------------------------------------------------------------------------------------|
|   | Submit Fellowship Information                                                                                                    |
| ~ | Student ID<br>Acad Year 2025-2026 V<br>Click on the magnifying glass to<br>search for a student by name. See be<br>screenshot of the search feature. |
| ^ | Nominate for Nominate                                                                                                    |
|   |                                                                                                    |
|   | ~                                                                                                    |

|                                     | Look Up S                      | Student IE             | x x          |
|-------------------------------------|--------------------------------|------------------------|--------------|
| ID be                               | gins with 🗸                    |                        |              |
| Unity ID be                         | gins with 🗸                    |                        |              |
| Last Name be                        | gins with 🗸                    |                        |              |
| First Name be                       | gins with 🗸                    |                        |              |
|                                     |                                |                        |              |
| Look Up                             | Clear                          | Cancel                 | Basic Lookup |
| Searching this t<br>above before re | able may take<br>questing Look | e a long time.<br>kup. | Enter values |

The system will display the Student's Name, Unity ID and Program based on the entered ID.

|                | Submit Fellowship Information                  |
|----------------|------------------------------------------------|
| nd Billing 🗸 🗸 | Acad Year ID Name Unity ID Program Description |
| l Support ^    | Nominate for Nominate                          |
|                |                                                |
|                |                                                |
|                |                                                |
| nmary          |                                                |
|                | Cancel Add Request                             |
|                |                                                |
| oster          |                                                |

Once you've entered the student's ID number, click on the "Nominate For" dropdown box and select the Fellowship name you want to process the nomination. Click on the "Nominate" button to the right of the dropdown box.

|   | Submit Fellowship Information                         |
|---|-------------------------------------------------------|
| ~ | Student ID Q<br>Acad Year 2025-2026 V                 |
| ^ | Nominate for Goodnight Doctoral Fellowship   Nominate |
|   |                                                       |
|   |                                                       |
|   |                                                       |
|   | Cancel Add Request                                    |

The top section of each Fellowship provides instructions and nomination criteria for the selected Fellowship. The Fellowship form will autopopulate the Student Name, Email address, and academic information based on the Student ID.

|     |   | The Good<br>students in<br>student for<br>All fields<br>is availab<br>Requirem<br>Departme      | night Doc<br>n STEM a<br>ees for up<br>in the for<br>le. You w<br>ents:<br>nts should | toral Fello<br>nd Educa<br>oto 4 year<br>m are re-<br>ill not be | wship is a recruitment fellowship that s<br>tion to NC State. The Fellowship prov<br>rs of the doctoral program.<br>quired. You can enter "None" or "No<br>able to submit the form if any field is<br>a GSSP eligible GA appointment or Fell | eeks to attrac<br>ides a stipe<br>of applicable<br>s left blank.<br>lowship whicl | ct top doctoral<br>nd and covers<br>" if no information<br>h covers the |
|-----|---|-------------------------------------------------------------------------------------------------|---------------------------------------------------------------------------------------|------------------------------------------------------------------|----------------------------------------------------------------------------------------------------|-----------------------------------------------------------------------------------|-------------------------------------------------------------------------|
|     |   | student tu<br>stipend (ir<br>2024-25 ()<br>Student/                                             | ition and h<br>Including G<br>SSSP mini<br>Applicar                                   | nealth insu<br>A appoint<br>mum stip<br>nt                       | urance. The Graduate School recomme<br>ment and Goodnight fellowship) for the<br>end for doctoral students is \$20,000/ye                                                                                                    | ends a minimi<br>nominees. F<br>ar.                                               | um \$30,000 total<br>Please note that th                                |
|     |   | student tu<br>stipend (ir<br>2024-25 C<br>Student//<br>Name                                     | ition and h<br>ncluding G<br>SSSP mini<br>Applicar                                    | ealth insu<br>A appoint<br>mum stip<br>nt                        | urance. The Graduate School recomme<br>ment and Goodnight fellowship) for the<br>end for doctoral students is \$20,000/ye                                                                                                    | ends a minimi<br>nominees. F<br>ar.                                               | um \$30,000 total<br>Please note that th                                |
|     |   | student tu<br>stipend (ir<br>2024-25 C<br>Student/<br>Name<br>Current E                         | ition and h<br>ncluding G<br>SSSP mini<br>Applican<br>mail                            | ealth insu<br>A appoint<br>mum stip<br>It                        | urance. The Graduate School recomme<br>ment and Goodnight fellowship) for the<br>end for doctoral students is \$20,000/ye                                                                                                    | ends a minimu<br>nominees. F<br>ar.                                               | um \$30,000 total<br>Please note that th                                |
| 'gm | ~ | Student tu<br>stipend (ir<br>2024-25 C<br>Student/<br>Name<br>Current E<br>Student /            | ition and f<br>ncluding G<br>SSSP mini<br>Applican<br>mail<br>Academi                 | ealth insu<br>A appoint<br>mum stip<br>It<br><br>ic Progra       | urance. The Graduate School recomme<br>ment and Goodnight fellowship) for the<br>end for doctoral students is \$20,000/ye                                                                                                    | ends a minimi<br>nominees. F<br>ar.                                               | um \$30,000 total<br>Please note that th                                |
| 'gm | ~ | Student fu<br>stipend (ir<br>2024-25 C<br>Student/,<br>Name<br>Current E<br>Student ,<br>Select | ition and h<br>ncluding G<br>SSSP mini<br>Applican<br>mail<br>Academi<br>College      | ealth insu<br>A appoint<br>mum stip<br>It<br>ic Progra           | urance. The Graduate School recomme<br>ment and Goodnight fellowship) for the<br>end for doctoral students is \$20,000/ye                                                                                                    | ends a minimi<br>nominees. F<br>ar.<br>Status                                     | um \$30,000 total<br>Please note that th<br>ID<br>Admit Term            |

Complete all information requested for the Fellowship.

Please note all fields are required on the form. Please mark "N/A" for information not applicable instead of leaving the field blank. The form cannot be submitted if a field is left blank

|   | Funding                                                                                                    |
|---|----------------------------------------------------------------------------------------------------|
|   | Requested Stipend 30,000.00                                                                                    |
|   | Does the student have a GA appointment or fellowship  Orgonal Yes No                                           |
|   | In case of an applicant, please indicate if the department<br>plans to provide the applicant a GA appointment. |
|   | Type of funding (please check all that apply)                                                                  |
|   | ✓ RA □ TA □ RA/TA □ Fellowship                                                                                 |
| ~ | GA Stipend - total annualized amoun 200                                                                        |
| ~ | Information Requested in Support of the Nomination                                                             |
| ~ | JUSTIFICATION                                                                                                  |
|   | Please provide information regarding the nominee's qualifications and need for the requested fellowship.       |
|   | Response Enter/Edit Your Response                                                                              |
|   |                                                                                                    |
|   | Please provide Nominee's top 3 accomplishments related to STEM/Education Research.                             |

The nomination form can be saved as draft and retrieved later for submission.

|   | Career School                                                 |
|---|---------------------------------------------------------------|
|   | Notification                                                  |
|   | If nominee is approved, send award letter immediately?  • Yes |
|   | Contact                                                       |
| _ | Contact Email                                                 |
| ~ | nominated for Coordnight Destarel Followship                  |
| ~ | Submit Nomination Save As Draft                               |
| ~ | Return                                                        |
|   |                                                               |

#### HOW TO ATTACH A DOCUMENT:

Some fellowship nominations require attachments such as CV. To add an attachment, you will need to complete all other information on the form and "Save As a Draft" before uploading the requested documentation.

| Nominee's CV or Resume |                                                                                |  |  |  |  |
|------------------------|--------------------------------------------------------------------------------|--|--|--|--|
| Document               |                                                                                |  |  |  |  |
| none                   |                                                                                |  |  |  |  |
| Attach a document      | Please save this form as a draft before attaching<br>supporting documentation. |  |  |  |  |

Once you save the form as a draft, the "Attach a Document" button will be activated for you to upload the requested document.

| No | minee's C\ | / or Resume       |  |
|----|------------|-------------------|--|
| D  | ocument    |                   |  |
| n  | one        |                   |  |
|    |            | Attach a document |  |

The "Search" section in Fellowship Forms can be used to retrieve Fellowships based on fellowship name, Student ID, Form Status, College, Program or Unity ID.

Selecting the Fellowship name will display all students/applicants for whom a nomination form was initiated and their respective status. Click "View" to access the nomination form.

| F                          | Student ID =Q<br>iorm Status = v<br>Include Withdrawn/Deleted:<br>College =Q<br>Program =Q<br>ntact Unity =Q   | ×                 | Clear Search<br>Search | Andrews Fellows<br>Embrex<br>Goodnight Docto<br>Hartman Fellowsh<br>Jerry J Collier So<br>Ward Fellowship<br>Warren-Wolfpach | ral Fellowshi<br>hip<br>hip<br>holarship<br>c Club Fellow | ip<br>/shp                              |
|----------------------------|----------------------------------------------------------------------------------------------------|-------------------|------------------------|----------------------------------------------------------------------------------------------------|-----------------------------------------------------------|-----------------------------------------|
|                            |                                                                                                    |                   |                        | Watson Fellowsh<br>Wells Fargo Fello<br>Wilkinson Fellow                                                                     | np<br>owship<br>ship                                      |                                         |
| Sea                        | arch Results - Nominations                                                                                     |                   | Find   View A          | Watson Fellowsh<br>Wells Fargo Fello<br>Wilkinson Fellow                                                                     | iip<br>owship<br>ship<br>First (                          | 1-2 of 2  La                            |
| Sea<br>Sta                 | arch Results - Nominations<br>atus Program Contact Form (TTT)                                                  | )                 | Find   View A          | Watson Fellowsh<br>Wells Fargo Fello<br>Wilkinson Fellow                                                                     | First                                                     | 1-2 of 2   La                           |
| Sea<br>Sta<br>View         | arch Results - Nominations<br>atus Program Contact Form (TTT)<br>r Fellowship Str                              | )<br>itudent Name | Find   View A          | Watson Fellowsh<br>Wells Fargo Fello<br>Wilkinson Fellow                                                                     | First Acad                                                | 1-2 of 2 () La                          |
| Sea<br>Sta<br>View<br>View | arch Results - Nominations<br>atus Program Contact Form<br>r Fellowship Str<br>r Goodnight Doctoral Fellowship | )<br>itudent Name | Find   View A          | Watson Fellowsh<br>Wells Fargo Fello<br>Wilkinson Fellow                                                                     | First (4)<br>Acad<br>Year<br>2025                         | 1-2 of 2 () La<br>Form Status<br>Review |

#### Form Status Options: The following are descriptions for the form status:

- Additional Information Request: Reviewer has requested additional information regarding the nomination.
- Approved: Nomination is approved
- Awarded: Nomination has been fully approved and awarded in the Fellowships system. Student will received fellowship payments based on fellowship terms.
- Denied: Nomination is denied by the reviewer
- Draft Cancelled: Initiator cancelled the nomination prior to submission. Please note that cancelled submissions can be restored, if needed. See instructions below.
- Draft, not Submitted: Nomination was saved as draft and not yet submitted
- Submitted for Review: Nomination has been submitted for review
- Withdrawn: Nomination was submitted but later withdrawn for consideration.

# The draft nomination form can be deleted, as needed.

## <u>A new feature in the system is that a previously deleted form can be restored if it is decided</u> that a form needs to be reinstated.

|   |   | Fellowship Nomination Form Actions RETURN                                                                                                    |
|---|---|----------------------------------------------------------------------------------------------------|
| ļ | ~ | Form Nbr         FG00000002         Academic Year         2025-2026         Delete Draft           Form Status         Draft, not submitted         Draft         Draft         Draft                                                                                                    |
| t | ^ |                                                                                                    |
|   |   | Fellowship                                                                                                    |
|   |   | Goodnight Doctoral Fellowship                                                                                                    |
|   |   | The Goodnight Doctoral Fellowship is a recruitment fellowship that seeks to attract top doctoral students in STEM and Education to NC State. The Fellowship provides a stipend and covers student fees for upto 4 years of the doctoral program.                                                                                                    |
|   |   | All fields in the form are required. You can enter "None" or "Not applicable" if no information is available. You will not be able to submit the form if any field is left blank.                                                                                                    |
|   |   | Requirements:                                                                                                    |
|   |   | Departments should provide a GSSP eligible GA appointment or Fellowship which covers the student tuition and health insurance. The Graduate School recommends a minimum \$30,000 total stipend (including GA appointment and Goodnight fellowship) for the nominees. Please note that the 2024-25 GSSP minimum stipend for doctoral students is \$20,000/year. |

# Use the search function to retrieve a previously canceled draft.

Selecting "Draft Cancelled" from the Form Status dropdown box will display your deleted nominations that are available for restoration, if needed.

| Search                                                                                                    | Add a Nomination                                        |
|----------------------------------------------------------------------------------------------------|---------------------------------------------------------|
| Enter your selections and click Search. Leave fields blank for a list of all form<br>Fellowship = Goodnight Doctoral Fellowship   | s. Nominate a Student                                   |
| Year >= 🗸 2025-2026 🗸                                                                                                    | <ul> <li>Currently Accepting Nominations for</li> </ul> |
| Student ID =                                                                                                    | Andrews Fellowship                                      |
|                                                                                                    | Embrex                                                  |
| Form status - + Drait Cancelled +                                                                                                 | Goodnight Doctoral Fellowship                           |
|                                                                                                    | Hartman Fellowship                                      |
| College = Q                                                                                                    | Hassler Fellowship                                      |
| Program =                                                                                                    | Jerry J Collier Scholarship                             |
| Contact Unity =                                                                                                    | Ward Fellowship                                         |
|                                                                                                    | Warren-Wolfpack Club Fellowshp                          |
|                                                                                                    | Walls Earge Followship                                  |
|                                                                                                    | Wilkinson Followship                                    |
|                                                                                                    | Winking of Constants                                    |
|                                                                                                    |                                                         |
| Search Results - Nominations F                                                                                                    | Ind   View Ali   🔄   🏭 🛛 First 🕔 1 of 1 🕐 Las           |
| Search Results - Nominations     F       Status     Program     Contact     Form     F                                            | ind   view Ali   🔄   🏢 🛛 First 🕔 1 of 1 🕑 Las           |
| Search Results - Nominations     F       Status     Program     Contact     Form     F       View     Fellowship     Student Name | Student ID Acad Year Form Status                        |

# Click on View

| Ente  | r your selections and click Search. Leave fie | Ids blank for a list | of all forms. | Nominate a Stu                          | dent          |               |
|-------|-----------------------------------------------|----------------------|---------------|-----------------------------------------|---------------|---------------|
| Fe    | Year >= V 2025-2026 V                         |                      |               | Currently Acc                           | cepting Nor   | minations for |
| St    | udent ID =                                    |                      |               | Andrews Fellowsh                        | ip            |               |
| Fo    | m Status = 🗸 Draft Cancelled                  | ~                    | Clear Search  | Goodnight Doctora                       | al Fellowship | )             |
|       | College =                                     |                      | Search        | Hartman Fellowshi<br>Hassler Fellowship | ip<br>D       |               |
| 1     | Program =                                     |                      |               | Jerry J Collier Sch<br>Ward Fellowship  | olarship      |               |
| Conta | ct Unity =                                    |                      |               | Warren-Wolfpack (<br>Watson Fellowshir  | Club Fellows  | shp           |
|       |                                               |                      |               | Wells Fargo Fellov                      | vship         |               |
|       |                                               |                      |               | Wilkinson Fellows                       | hip           |               |
| Sear  | ch Results - Nominations                      |                      | Find View     | All 🛛 🕅 🔣                               | First 🕢       | ) 1 of 1 🕑 La |
| Stat  | IS Program Contact Form                       | ٢                    |               |                                         |               |               |
| View  | Fellowship                                    | Student Name         |               | Student ID                              | Acad<br>Year  | Form Status   |
|       |                                               |                      |               |                                         | 2025          | Cancelled     |

Clicking on "Restore Draft" on top right hand corner will display the nomination form with all previously completed sections.

| Fellowship Nominati                                                                                                    | ion Form                                                                                                    | Actions                                                                                       | RETURN                         |
|----------------------------------------------------------------------------------------------------|----------------------------------------------------------------------------------------------------|-----------------------------------------------------------------------------------------------|--------------------------------|
| Form Nbr FG00000002                                                                                                    | Academic Year 2025-2026                                                                                                    | Restore Draft                                                                                 |                                |
| Form Status Draft Cancelled                                                                                                    |                                                                                                    |                                                                                               |                                |
| Fellowship                                                                                                    |                                                                                                    |                                                                                               |                                |
| The Goodnight Doctoral Fellow:<br>The Goodnight Doctoral Fellow:<br>students in STEM and Educati<br>student fees for upto 4 years<br>All fields in the form are req<br>is available. You will not be a<br><i>Requirements:</i><br>Departments should provide a | ship<br>wship is a recruitment fellowship that :<br>ion to NC State. The Fellowship pro<br>s of the doctoral program.<br>uired. You can enter "None" or "N<br>able to submit the form if any field<br>GSSP eligible GA appointment or Fe | seeks to attract top do<br>vides a stipend and o<br>ot applicable" if no ir<br>is left blank. | ctoral<br>covers<br>nformation |
| student tutton and reality insu<br>stipend (including GA appointr<br>2024-25 GSSP minimum stipe                                                                                                    | nent and Goodnight fellowship) for the<br>nd for doctoral students is \$20,000/ye                                                                                                    | e nominees. Please no<br>ear.                                                                 | ote that the                   |
| Student/Applicant                                                                                                    |                                                                                                    |                                                                                               |                                |

Click on "Submit Nomination" after completing all requested information. You will receive an automated email once you submit the nomination form. The status of the nomination will change to "Review".

| o Dept Summary     |   | If nominee is approved, send award letter | r immediately? 🔿 Yes 💿 No<br>] |
|--------------------|---|-------------------------------------------|--------------------------------|
| o Queries          |   | Contact                                   |                                |
| Support Roster     |   | Contact<br>Email                          |                                |
| Support            |   | a nominated for Goodnight Do              | octoral Fellowship             |
| stom Queries       |   | Submit Nomination                         | Save As Draft                  |
| nal Experience Pgm | ~ | Return                                    |                                |
| dy                 | ~ |                                           |                                |
| ndicators          | ~ |                                           |                                |
|                    |   |                                           |                                |

Upon successful submission, you will see the [Student Name] nomination for [Fellowship Name] at the bottom of the screen.

|          | Grades                       |                                                 |  |
|----------|------------------------------|-------------------------------------------------|--|
|          | Career                       | School                                          |  |
|          |                              | N/A - past year incomplete                      |  |
|          | Notification                 |                                                 |  |
|          | If nominee is a Date to send | approved, send award letter immediately? Yes No |  |
|          | Contact                      |                                                 |  |
|          | Contact                      |                                                 |  |
|          | Ema                          |                                                 |  |
| <b>"</b> | Subn                         | iitted By                                       |  |
|          | 3 n                          | ominated for Goodnight Doctoral Fellowship      |  |
| n ~      | Ret                          | urn                                             |  |
|          |                              |                                                 |  |
| ~        |                              |                                                 |  |
| ~        |                              |                                                 |  |

The nomination is routed to the Graduate School for review. You will receive an email notification when the nomination status changes. See above for different form status definitions.

Please contact gradschool-fellowships@ncsu.edu or Savita Sharma (ssharm43@ncsu.edu) for any questions.